#### Club Alpino Italiano – Sez. Bovisio Masciago

# Guida rapida per collegarsi agli incontri on-line

Per partecipare agli incontri è necessario collegarsi al **link** indicato sul volantino o fornito via e-mail

1

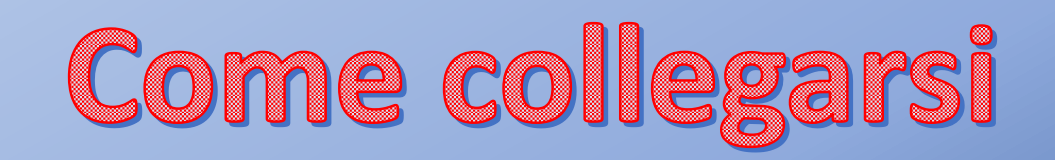

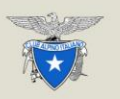

Club Alpino Italiano - sez. Boviso Masciago

#### WEATHER FORECAST

Bel tempo si spera... o si prevede?

Lezione introduttiva sulla meteorologia montana con l'esperto Gianluigi Sironi.

GIOVEDI' 15 APRILE 2021

alle ore 21:00

Per partecipare:

https://us02web.zoom.us/j/81368146120? pwd=VlkzOFZpbnNmRkMvKy9SNG5BTSt UQT09

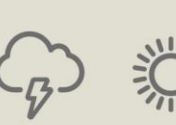

\*

Si consiglia l'accesso all'incontro tramite computer per partecipare attivamente. 2 Le serate si svolgeranno su ZOOM. Assicurati che la lingua selezionata sia l'Italiano.

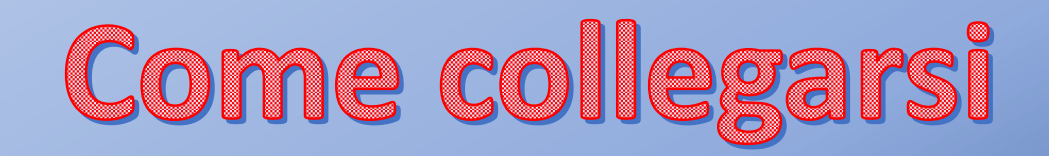

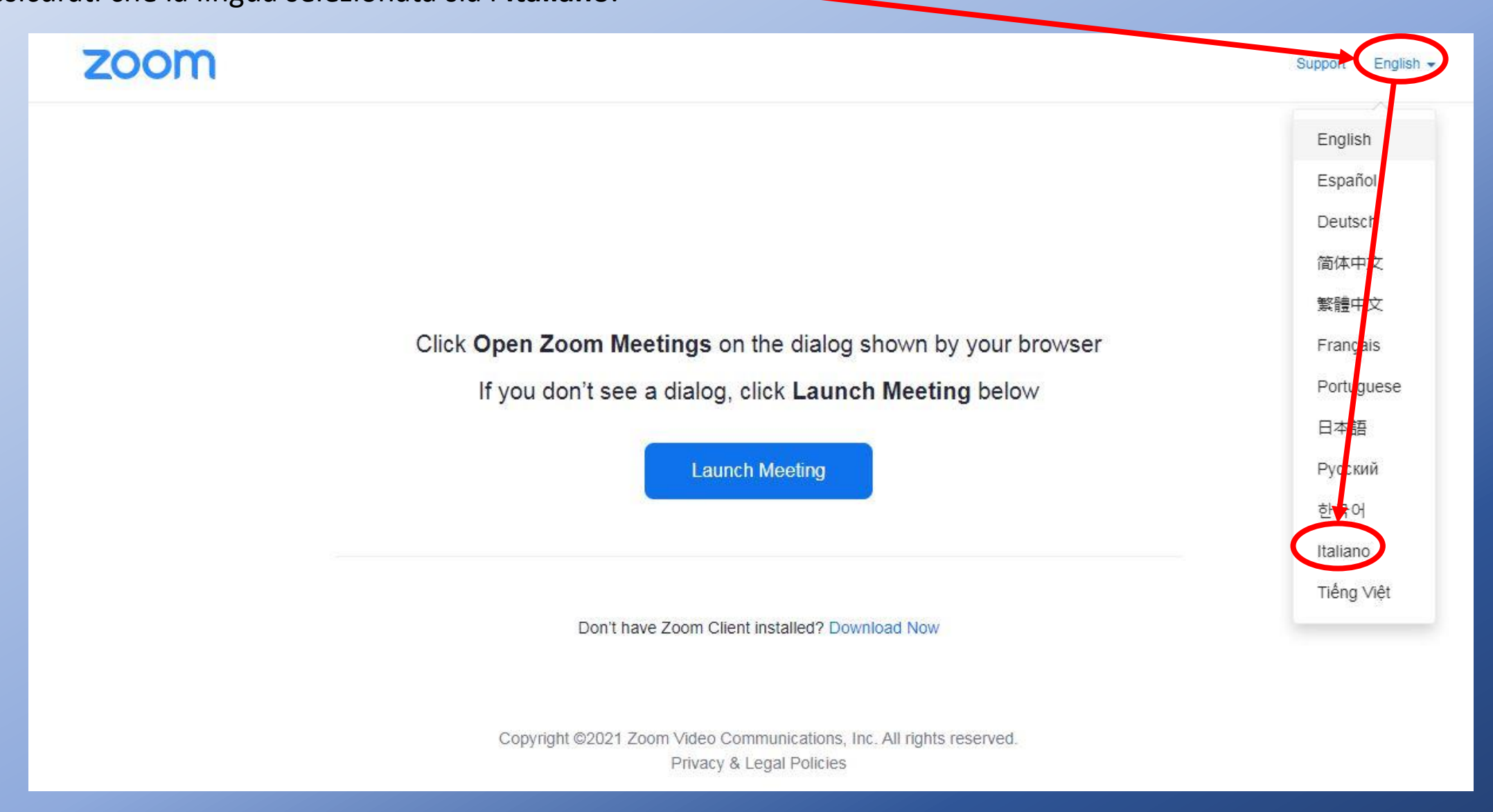

Come collegarsi 3 Non è necessario scaricare l'applicazione perché è possibile accedere anche dal proprio browser. Clicca su avvia riunione. zoom La riunione è stata lanciata. Non visualizzi la tua riunione Zoom? Avvia riunione

Assistenza

Italiano -

Non hai installato il client Zoom? Scarica ora

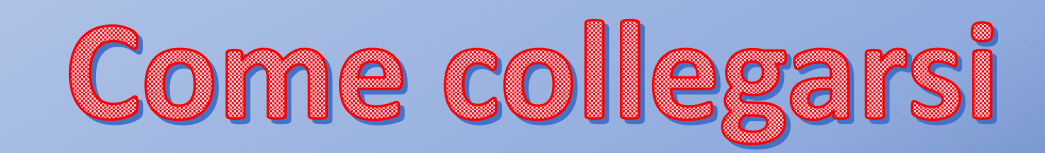

In questo modo non dovrai scaricare il programma sul tuo PC o Smartphone

Comparirà una nuova riga.

Clicca su Entra dal browser.

4

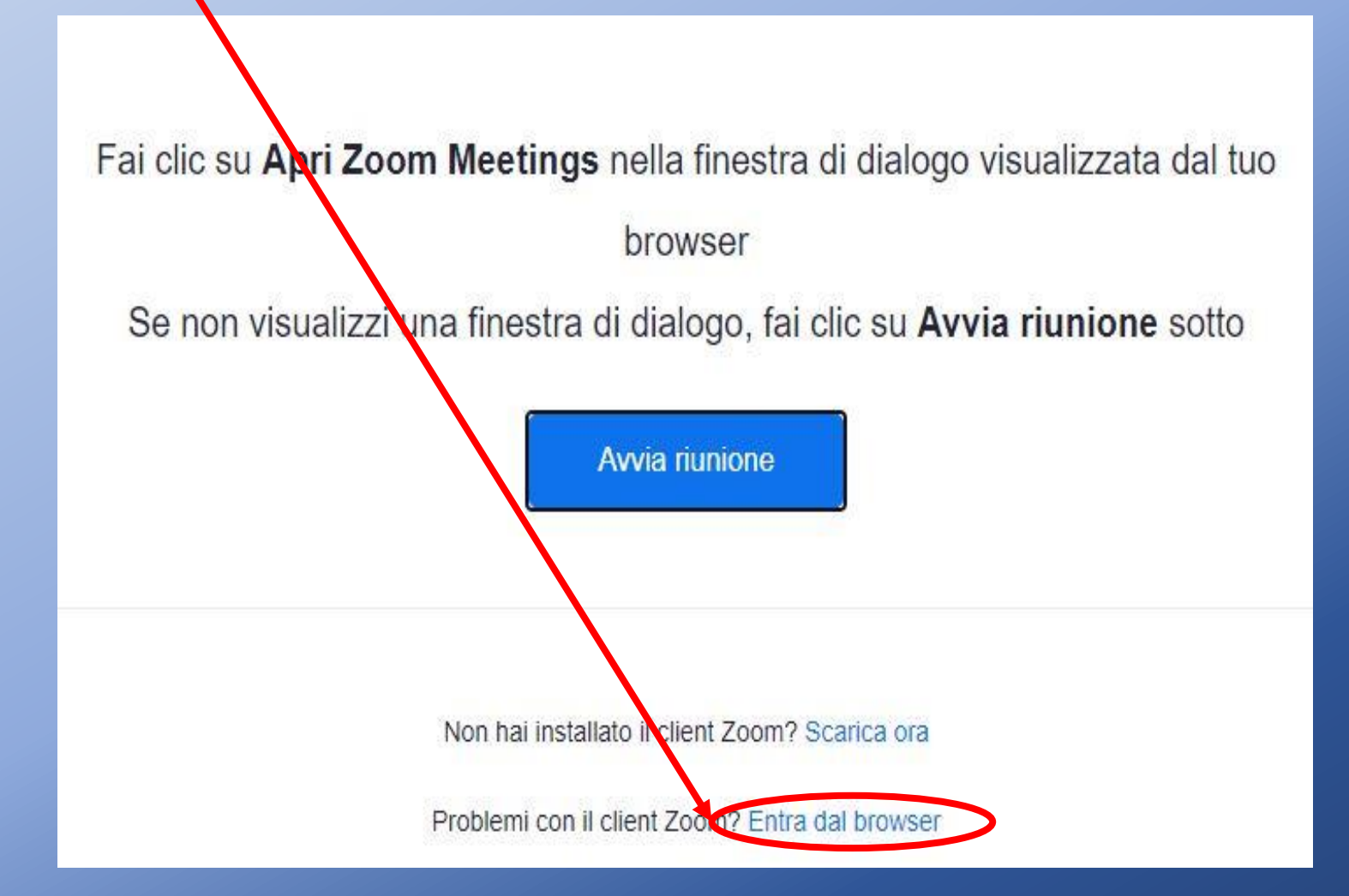

5 Inserire il nome utente (per esempio Mario Rossi). Clicca su Non sono un robot. E infine clicca su Entra.

#### Entra nella riunione Il tuo nome Mario Rossi Remember my name for future meetings Non sono un robot reCAPTCHA Privacy - Termini Entra

Zoom è protetto con reCAPTCHA e si applicano l'I<mark>nformativa sulla privacy</mark> e i Termini di servizio.

### Come collegarsi

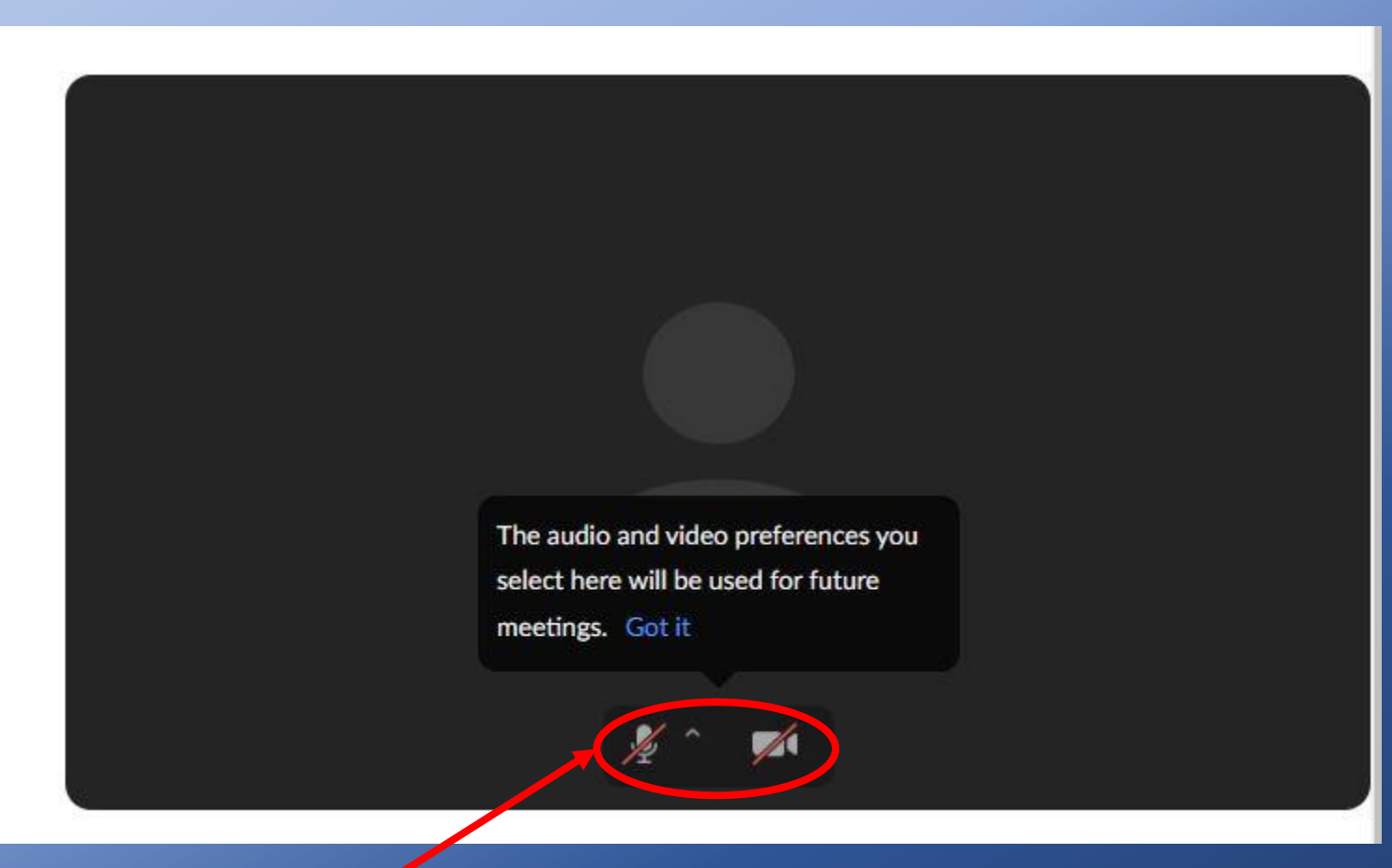

Prima di accedere controlla che microfono e video siano spenti come in figura!

6 Attendi nella sala d'attesa che l'organizzatore dell'incontro ti faccia entrare nella chiamata ZOOM. Una volta ammesso clicca su Entra con l'audio del computer.

| Scegli UNA delle opzioni di conferenza audio | D                  |
|----------------------------------------------|--------------------|
| Chiamata telefonica                          | Audio del computer |
|                                              |                    |
| Entra con l'audi                             | io del computer    |
| Verifica altoparla                           | ante e microfono   |

Attendi; l'organizzatore della riunione ti farà entrare a breve.

7 Una volta entrato, accertati di avere il microfono spento.

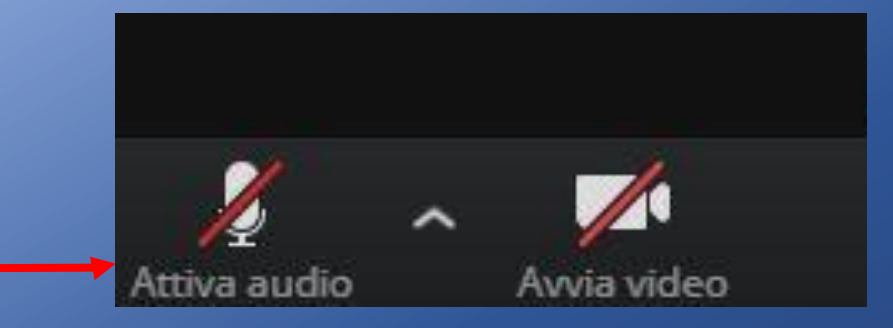

Come collegarsi

8 Terminata la serata, Clicca su Lascia riunione per uscire da ZOOM:

Lascia riunione

9 Alcune serate saranno trasmesse in **diretta streaming** sul canale **YouTube** e sulla pagina **Facebook** della sezione.

## Come collegarsi

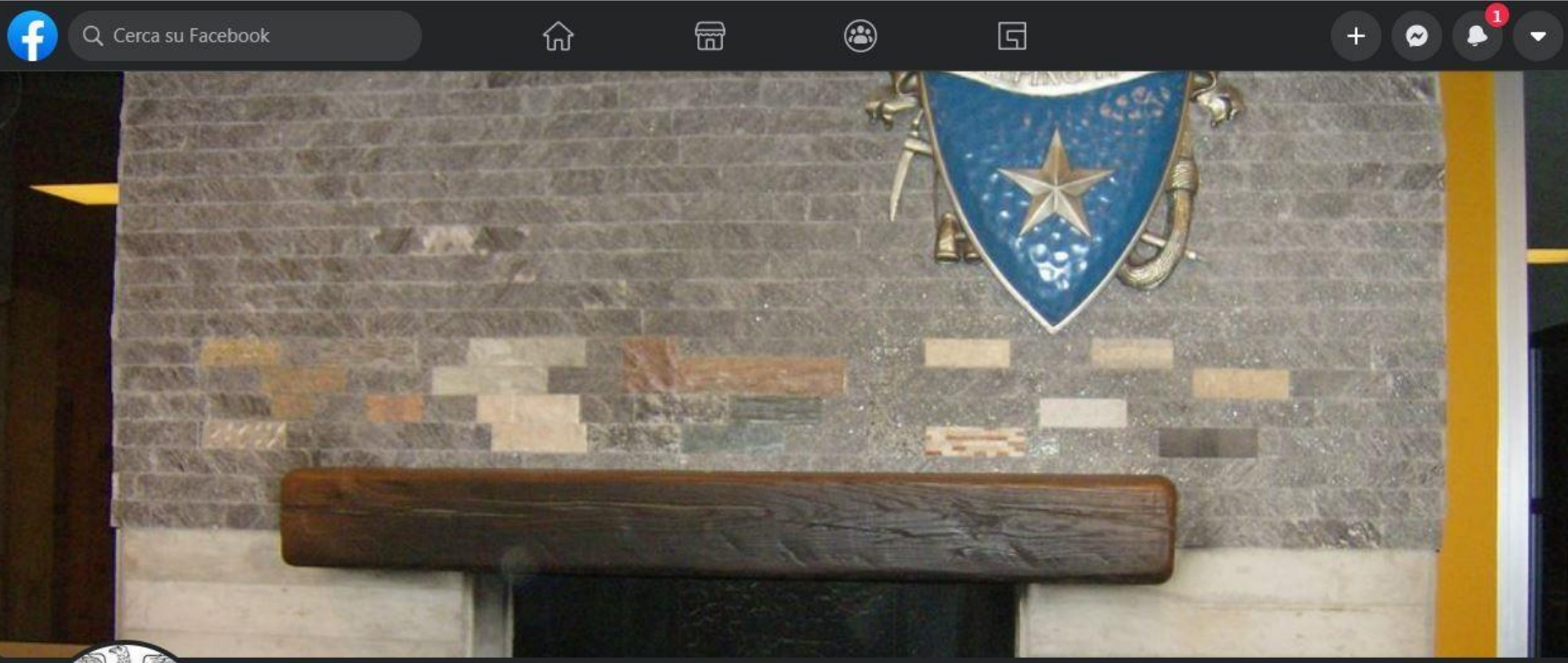

NouTube T

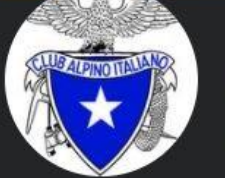

CAI Bovisio Masciago

@cai.bovisiomasciago · Impresa locale

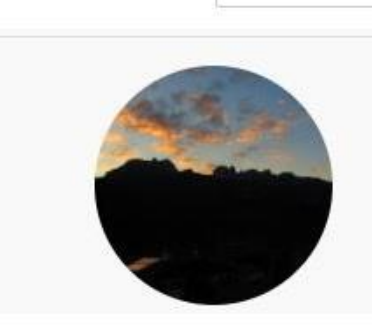

Cerca

Club Alpino Italiano sez. Bovisio Masciago

Q

### Come intervenire

Se vuoi intervenire con una domanda o proposta, puoi scrivere via messaggio il contenuto o chiedere la parola.

Chat Visualizza Mario Rossi **1** Clicca su **Chat:** si aprirà una scheda bianca sulla destra 0 CAIBM **2**Scrivi qui il contenuto del tuo intervento, verrà letto dal moderatore. A: ( Vorrei fare una domanda Specifica inoltre se vuoi ... Lascia prendere parola. Condividi schermo Altro

 Ricorda di premere INVIO per mandare il tuo messaggio.
Puoi selezionare il destinatario del messaggio con TUTTI o CAIBM.

### Come intervenire

**4**Se hai chiesto la parola, quando sarà il tuo turno, visualizzerai questo messaggio.

5 Clicca su Attiva audio. Clicca, inoltre, su Avvia video se esso è spento.

6 Ora tutti possono vederti e sentirti.

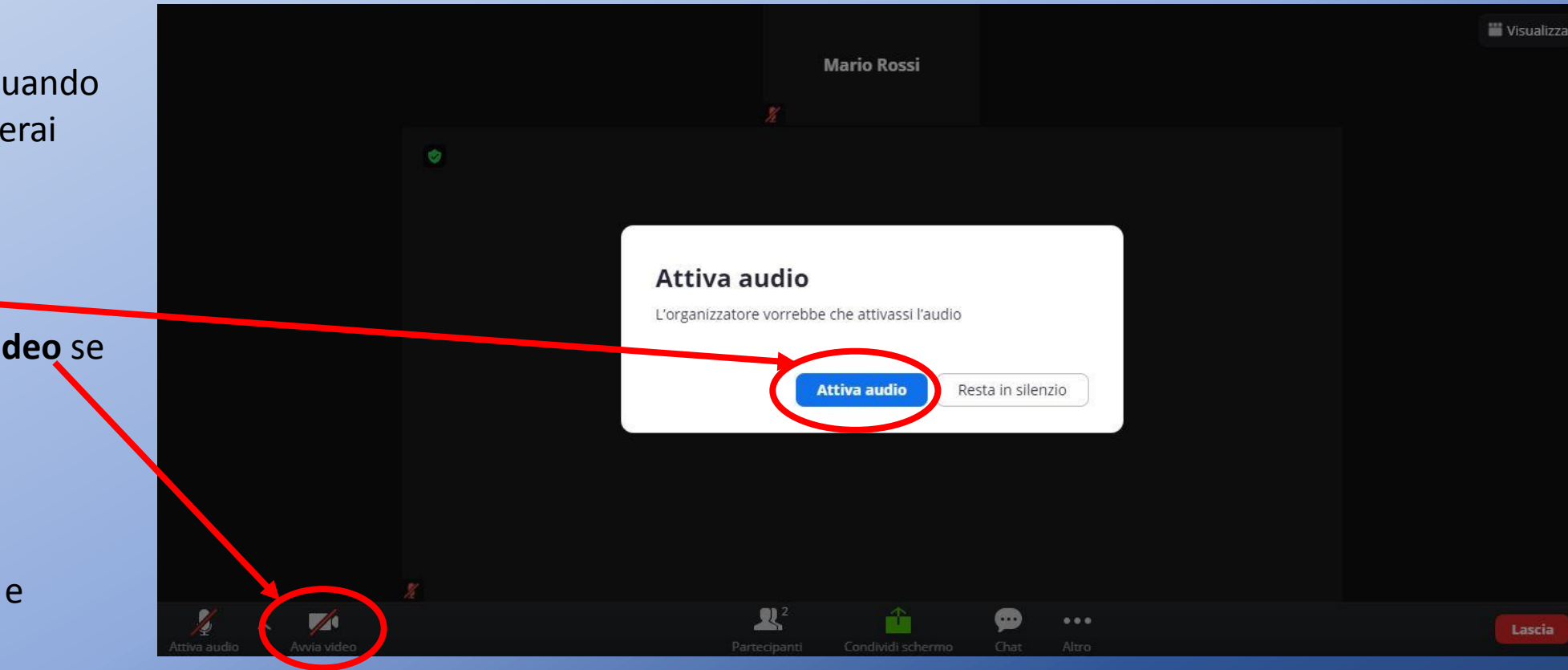

7 Terminato il tuo intervento ricordati di cliccare su Disattiva audio.

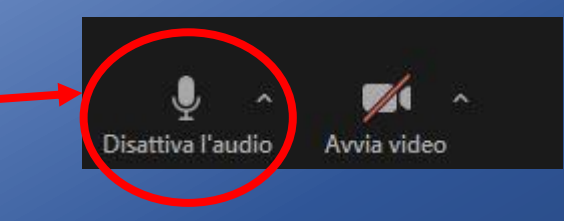

Durante le serate culturali sarà possibile partecipare attivamente attraverso guiz e domande interattive tramite il sito/applicazione Mentimeter:

- Per accedere al sito è possibile effettuare una scansione del codice **QRCode**;
- 2 Tramite browser sul sito menti.com e, durante la serata, verrà comunicato il **codice** per accedere al quiz;

E' possibile, **installare l'app** sul telefono e, durante la serata, verrà comunicato il codice per accedere al quiz;

| Mentimeter                                                |                                                  |
|-----------------------------------------------------------|--------------------------------------------------|
| Please enter the code                                     | Please enter the code                            |
| 1234 5678                                                 | 12.34.56<br>Submit                               |
| Submit<br>The code is found on the screen in front of you | The code is found on the screen in front of you. |
|                                                           | Powered by Mentimeter                            |

Quiz e interazione